In a few simple ways you can reset your password for you or your linked accounts.

**Step 1.** You will need to go onto our webpage <u>GladstoneGo Login</u> and click *Forgot your password?* Or fill in your details and click *Log In*. Please note that this link expires within 10 minutes after it has been sent to you.

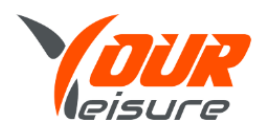

| Welcome back                                                   |
|----------------------------------------------------------------|
| Email                                                          |
| Password                                                       |
| LOG IN                                                         |
| Forgot your password?<br>Don't have an account? Create one now |

Step 2. Password Reset email will be sent to your email address given.

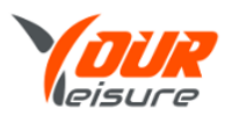

## Reset Password

We'll send you an email with a link to reset your password.

Email Address

Back to Login

Step 3. You will be notified that a link has been sent to your email.

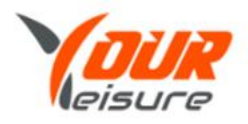

## Password Reset Email Sent

If the email address exists in our records, you will receive an email with instructions for resetting your password.

Back to Login

Step 4. Click on the link provided in the email.

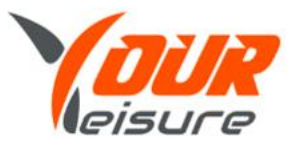

Hi dianin

We've received a request to reset the password for your account.

Please click below to reset it.

https://yourleisure.gladstonego.cloud/identity/Account/ResetPassword?linkid=e0092f97-48b1-4651-8d40-d&

If you didn't make this request, then please contact Your Leisure via

CST@yourleisure.uk.com or call on 03333 660661

Regards

Your Leisure

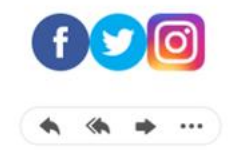

**Step 5**. You will need to choose which member you would like to reset the password for and repeat above steps.

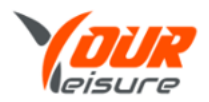

## Which member are you resetting the password for?

Multiple members share the same email address. We need to confirm which account to update.

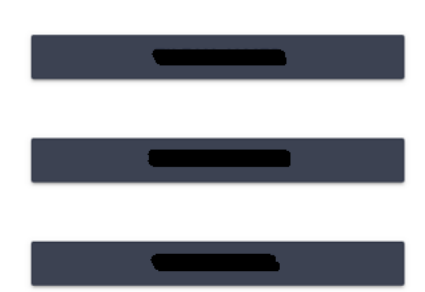